# Student Toolkit

V

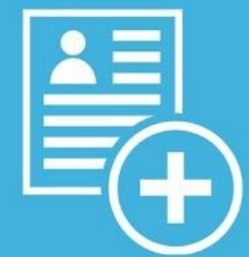

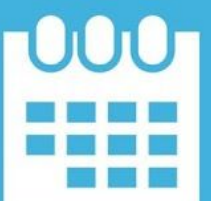

Powered by () 12TWENTY

# **SECTION 1: TABLE OF CONTENTS**

- Welcome! Getting Started...
  - ➤ Sign Up and Login
  - ➤ Set Up Your Profile
  - Manage your Career Preferences
  - ► <u>Upload Application Materials</u>
- ✤ <u>Homepage</u>
- ✤ <u>Resource Library</u>

# Sign Up and Login

CODE is our career development platform (powered by 12Twenty) exclusively for ICS Professional Program students. The modules included on this platform make it easy to register for career workshops, book career advising appointments, access career resources, and view jobs/companies looking to recruit. We are happy to share that the 12Twenty UI is accessible and compatible with any device: phone, tablet, or computer.

To create an account, simply follow the steps below.

If you need assistance with CODE please contact David Lennox in the ICS Professional Programs Office at <u>dlennox@ics.uci.edu</u>.

#### 1) Navigate to <u>http://bit.ly/uci\_icscode</u>

2) First time? Click the "Sign up for an account" button and use your Username (UCI email) to create a unique password

• For assistance logging in, please review this <u>article</u>. If you are still having trouble, please email David Lennox at dlennox@ics.uci.edu

3) Moving forward, you can simply login using your Username (UCI email) and unique Password combo

| UCI         | Donald Bren School of<br>Information & Computer Science<br>Login to continue to CODE | ces |
|-------------|--------------------------------------------------------------------------------------|-----|
| Email Addre | 255                                                                                  |     |
| Email Addı  | ress                                                                                 |     |
| Password    |                                                                                      |     |
| Password    |                                                                                      |     |
|             | Student/Alumni Log In                                                                |     |
|             | Student/Alumni Log in                                                                |     |
| Reset yo    | bur Password • Sign up for an account                                                | t   |

4) Tell us a bit about yourself. This will help us better understand your background and preferences to assist you during your academic career, internship/job search, and career development after graduation.

• Please note that you may be asked to provide your gender twice, please fill out both of these fields for reporting purposes.

| (Configuration associated | fuls                                                           |   |
|---------------------------|----------------------------------------------------------------|---|
| General                   | Work Authorization Status*                                     |   |
|                           | - Plana solvet a rakin -                                       | • |
|                           | Preferred Name                                                 |   |
|                           | thefaned Natio                                                 |   |
|                           | Graduata Major*                                                |   |
|                           | - Paula bilatta value -                                        |   |
|                           | Add spittered locatuate steps                                  |   |
|                           | What is your poet graduation desired industry?*                |   |
|                           | - Phase select a value -                                       |   |
|                           | And instituted what is your peek granulation derived instance? |   |
| Admin                     | Current Enginyment *                                           |   |
|                           | - Select a volum -                                             |   |
|                           | Plaquind                                                       |   |
|                           | Priar Work Experience *                                        |   |
|                           | - fallett a value -                                            |   |
|                           | Do you have prior internship experience? *<br>© rost: © ros    |   |
|                           | Position No. 1 (Top Priority) * O                              |   |
|                           | Other                                                          |   |
|                           | Other Publice No. 1 (Top Priority) *                           |   |
|                           | Other Australia No. 1 (high Aventic)                           |   |
|                           | +Required                                                      |   |
|                           | Position No. 2 (Second highest priority) * O                   |   |
|                           | - Telect a value -                                             |   |
|                           | Position No. 3 (Net-bighest priority) * 🛈                      |   |
|                           | - Select a value -                                             |   |
|                           | Position No. 8 (Fourth-Righest printly) 🗘                      |   |
|                           | - Select a value -                                             | • |
|                           | Providiant No. 3 (Low Priority) 0                              |   |
|                           | - Select a volve -                                             | * |
|                           | Skill No. 1 (Top Skill) * 🛛                                    |   |
|                           | A Design of the                                                |   |

## Profile Set Up

Setting up your student profile is easy and helps the career advising team get to know YOU better and understand your job search preferences so that we can assist you in finding the right opportunities. A complete profile will help us provide support including job or internship opportunities, resources, and events that match your background, preferences, and skillset.

Below is a step-by-step guide below for setting up your student profile:

1) Once logged in, head over to the profile tab from the left side navigation bar

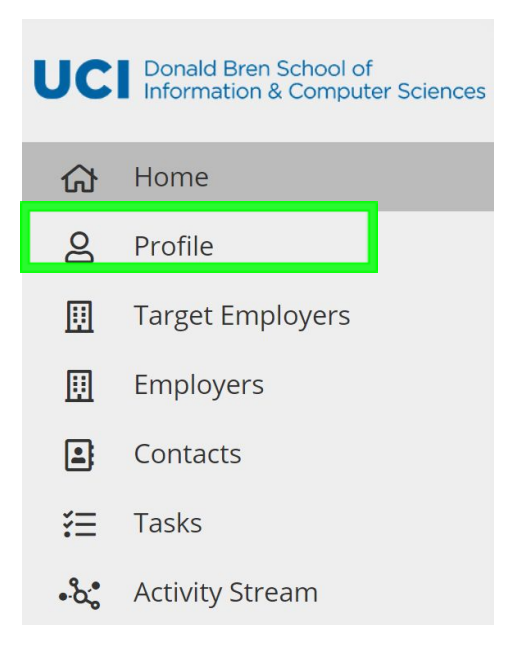

#### 2) Add a photo of you!

- This is easy and helps the ICS Career team get to know you!
- Ensure the photo is professional.
- Simply click on the grey "Click to add image" box to upload your photo.

| UC | Donald Bren School of<br>Information & Computer Sciences |              | Pat Anteater                                                                        |
|----|----------------------------------------------------------|--------------|-------------------------------------------------------------------------------------|
| 公  | Home                                                     |              | Describe yourself What's your headline?                                             |
| ළ  | Profile                                                  | Change Image | e Master of Computer Science (MCS) - Fall 2020, Current Students, MCS Class of 2020 |
| □  | Target Employers                                         |              |                                                                                     |

#### 3) Update your Headline

- Your headline is visible to fellow students & alumni (and soon employers)
- Let everyone get to know you and create opportunities by sharing what you are seeking for your next career move!

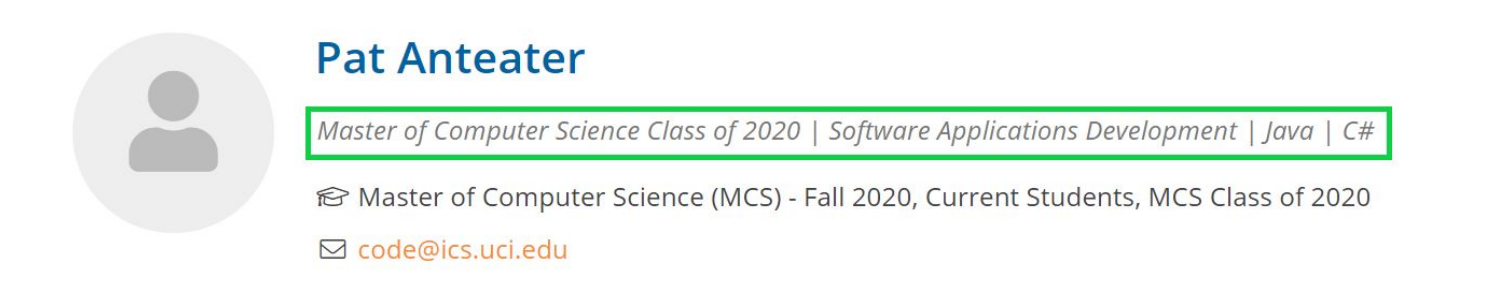

#### 4) Complete your "Background" tab

- This information will help the career services office get to know you better and assist you in finding the right job and networking opportunities.
- Some of these fields are searchable via the "Candidate Search" functionality that allows employers to search for candidates that match their hiring criteria.
  - Once you accept a job offer, you will no longer appear in the Employer Candidate Search.
- Note: You can opt out of Candidate Search anytime by updating your Account Settings.

| Jobs and Job Offers | Application Materials Interviews                                                       | Background       |               |   |
|---------------------|----------------------------------------------------------------------------------------|------------------|---------------|---|
| Personal            |                                                                                        |                  | 1             | 1 |
|                     | Name:                                                                                  | Matthew 12Twenty |               |   |
|                     | Gender:                                                                                |                  |               |   |
|                     | Years of Experience:                                                                   | 0 yr - 7 months  | <b>K</b>      |   |
|                     | Country of Citizenship:                                                                | S                |               |   |
|                     | Work Authorization (Detailed):                                                         | **               |               |   |
|                     | Date of Birth:                                                                         |                  |               |   |
|                     | Language(s) Spoken:                                                                    |                  |               |   |
|                     | Language(s) Written Fluently:                                                          | **               | Complete your |   |
|                     | Lieberdie UDL                                                                          |                  | profile!      |   |
|                     | Einkedin ORE:                                                                          |                  |               |   |
| Preferences         | Desired Industry:<br>Desired Function:<br>Desired City:<br>Post Graduation Intentions: |                  | -             | 1 |
| Education           | Burns School of Business<br>Master's<br>Start Date:<br>Graduation Date:                |                  |               | 1 |
|                     | Contion                                                                                | 00/14/2021       |               |   |
|                     | Section:                                                                               |                  |               |   |

• Once you click on the pencil icon next to each section on the background tab, a new pop-up will appear.

| UCI Donald Bren School of<br>Information & Computer Sciences |                       | Edit your background | information × |                               |                                                          |   |   |
|--------------------------------------------------------------|-----------------------|----------------------|---------------|-------------------------------|----------------------------------------------------------|---|---|
| ស                                                            | Home                  |                      |               | - indicates a required field. |                                                          |   |   |
| 8                                                            | Profile               |                      |               | First Name                    | Pat                                                      |   |   |
| □                                                            | Target Employers      |                      | Outcomes      | Middle Name                   | Middle Name                                              |   |   |
|                                                              | Employers             |                      |               | Last Name *                   | Antester                                                 |   |   |
|                                                              | Contacts              |                      | Personal      |                               |                                                          |   | / |
| ₹≡                                                           | Tasks                 |                      |               | Gender                        | Please select a value 🔻                                  |   |   |
| ۰۵;                                                          | Activity Stream       |                      |               | Country of Citizenship *      | United States (USA)                                      |   |   |
| 2                                                            | Research Tools        | >                    |               |                               | I have a dual citizenship                                |   |   |
|                                                              | Job Listings          |                      |               | Work Authorization -          | US Citizen or Permanent Resident 👻                       |   |   |
| 89                                                           | Appointments          |                      |               | Detailed                      | I have work authorization in countries other than United |   |   |
| ×                                                            | Events                |                      |               |                               | Sates (654)                                              |   |   |
| 2                                                            | Experiential Learning |                      |               | Ethnicity                     | Please select a value 🔻                                  |   |   |
|                                                              | Resource Library      |                      |               |                               | + Add Additional Ethnicity                               |   |   |
|                                                              |                       |                      |               | Language(s) Spoken            | Please select a value 🔻                                  |   |   |
| ?                                                            | Help & Support        | ~                    |               |                               | +Add Additional Language                                 |   |   |
|                                                              | 12Twenty Guide        |                      |               | Language(s) Written Fluently  | Please select a value 🔻                                  |   |   |
|                                                              | Contact               |                      |               |                               | +Add Additional Language                                 |   |   |
|                                                              |                       |                      |               | Military Service              | ◎ Yes ④ No                                               |   |   |
|                                                              |                       |                      | Preferen      | LinkedIn URL *                | www.linkedin.com/your-public-profile-id                  | - | 1 |
|                                                              |                       |                      |               | Gender *                      | Gender Non-Binary                                        |   |   |
|                                                              |                       |                      | - 1           | Ethnicity *                   | I prefer not to disclose 👻                               |   |   |
|                                                              |                       |                      | Education     | Preferred Name                | Preferred Name                                           | - | 1 |
|                                                              |                       |                      |               |                               | Cancel Update                                            |   |   |
|                                                              | Pat Anteater          |                      |               |                               |                                                          |   |   |

# 5) Click the "Update" button to save your changes. Your newly created profile is ready to go!

| 公<br>公<br>里<br>里 | Donald Bren School of<br>Information & Computer Sc<br>Home<br>Profile<br>Target Employers<br>Employers<br>Contacts                                  | ciences | Pat Ar<br>Describe yo<br>⊮? Master<br>⊠ code@<br>Outcomes Application M<br>Personal | nteater<br>purself What's your headline?<br>of Computer Science (MCS) - Fall 2020, C<br>ics.ucl.edu<br>Materials <u>Background</u>                                                                                                    | urrent Students, MCS Class of 2020                                                                              |   | / |
|------------------|----------------------------------------------------------------------------------------------------|---------|-------------------------------------------------------------------------------------|----------------------------------------------------------------------------------------------------|----------------------------------------------------------------------------------------------------|---|---|
|                  | Tasks<br>Activity Stream<br>Research Tools<br>Job Listings<br>Appointments<br>Events<br>Experiential Learning<br>Resource Library<br>Help & Support | >       | Your profile is<br>now updated!                                                     | Name:<br>Gender:<br>Country of Citizenship:<br>Work Authorization - Detailed:<br>Ethnicity:<br>Language(s) Spoken:<br>Language(s) Written Fluently:<br>Military Service:<br>LinkedIn URL:<br>Preferred Name:<br>Gender:<br>Ethnicity: | Pat Anteater United States (USA) US Citizen or Permanent Resident No Gender Non-Binary I prefer not to disclose |   |   |
|                  | Pat Anteater                                                                                                    |         | Preferences                                                                         | Desired Industry:                                                                                                    | Technology/Engineering/Science                                                                                  | 1 | 1 |

#### 6) Keep your Career "Preferences" section updated

To stay informed with the latest career resources, events, jobs, and interviews that match your unique preferences, please make sure to frequently update the "Preference" section of your profile with industries, functions, practice areas, and geographic locations you are excited about.

# **Upload Application Materials**

#### 1) Head over to the "Application Materials" tab to upload your career search documents

- Under each Application type header, click the "+ Add New Document" button.
- Choose a document from your computer and give it a name.
  - Note: The document name is not visible to employers and there are no limits upload as many documents as you need.
- All Application documents (outside of the URL section) must be uploaded in PDF format to ensure employers can easily download these into "Application packets."

| UC  | Donald Bren School of<br>Information & Computer Scient | ences    | Pat Ante                                                                         | ater                                                                                          |    |  |  |  |
|-----|--------------------------------------------------------|----------|----------------------------------------------------------------------------------|-----------------------------------------------------------------------------------------------|----|--|--|--|
| ଜ   | Home                                                   |          | Describe yourself What's your headline?                                          |                                                                                               |    |  |  |  |
| 8   | Profile                                                |          | Aster of Computer Science (MCS) - Fall 2020, Current Students, MCS Class of 2020 |                                                                                               |    |  |  |  |
|     | Target Employers                                       |          | ⊠ code@ics.uci.edu                                                               |                                                                                               |    |  |  |  |
|     | Employers                                              |          | Outcomes Application Mate                                                        | Outcomes Application Materials Background                                                     |    |  |  |  |
|     | Contacts                                               |          |                                                                                  |                                                                                               |    |  |  |  |
| 扫   | Tasks                                                  |          | (i) Please upload all application                                                | documents in PDF format. If needed, please see instructions for converting word files to PDF. |    |  |  |  |
| ·&; | Activity Stream                                        |          | Resumes                                                                          | Pat Anteater Resume                                                                           | :  |  |  |  |
| 2   | Research Tools                                         | >        | + Add New Resume                                                                 | Last modified on 09/20/2019                                                                   |    |  |  |  |
| Ē   | Job Listings                                           |          | Course Lottone                                                                   |                                                                                               |    |  |  |  |
| 89  | Appointments                                           | <b>A</b> | + Add New Cover Letter                                                           | You currently have no cover letters in the system.                                            |    |  |  |  |
| Ì   | Events                                                 |          |                                                                                  |                                                                                               |    |  |  |  |
| BO  | Experiential Learning                                  |          |                                                                                  |                                                                                               |    |  |  |  |
|     | Resource Library                                       |          | Transcripts<br>+ Add New Transcript                                              | You currently have no transcripts in the system.                                              |    |  |  |  |
| ?   | Help & Support                                         | >        |                                                                                  |                                                                                               |    |  |  |  |
|     |                                                        | *        | Recommendation Letters<br>+ Add New Recommendation<br>Letter                     | You currently have no recommendation letters in the system.                                   |    |  |  |  |
|     |                                                        | *        | Writing Samples<br>+ Add New Writing Sample                                      | You currently have no writing samples in the system.                                          |    |  |  |  |
|     |                                                        | -        | Other Documents<br>+ Add New Other Document                                      | Anteater, Pat - Offer Letter from 458 Inc.<br>Last modified on 03/20/2020                     | I. |  |  |  |
|     |                                                        |          |                                                                                  | Anteater, Pat - CPT Application Signed by JK<br>Last modified on 03/20/2020                   | 1  |  |  |  |
|     |                                                        |          |                                                                                  | Anteater, Pat - Proof of Enrollment<br>Last modified on 03/20/2020                            | ÷  |  |  |  |
|     |                                                        |          | URLS<br>+ Add New URL                                                            | You currently have no urls in the system.                                                     |    |  |  |  |
|     | Pat Anteater                                           |          |                                                                                  |                                                                                               |    |  |  |  |

# 2) In the Resume Section: Check the box called "This is my primary resume" to feature one resume in the Employer Candidate Search module.

- This module allows Employers to filter for candidates who match their hiring criteria.
- If your profile and resume match what the employer is seeking in a candidate, they can reach out to you with the job opportunity.

| UC   | Donald Bren School of<br>Information & Computer Sciences | Pat An                                | teater                                                              |                                  |
|------|----------------------------------------------------------|---------------------------------------|---------------------------------------------------------------------|----------------------------------|
| ស    | Home                                                     | Describe yo                           | <sup>4</sup> Add New Resume                                         |                                  |
| 8    | Profile                                                  | n⊖ Master<br>⊠ code@i                 | c<br>Resume Name *                                                  | lass of 2020                     |
|      | Target Employers                                         |                                       |                                                                     |                                  |
|      | Employers                                                | Outcomes Application N                | n.                                                                  |                                  |
|      | Contacts                                                 | • • • • • • • • • • • • • • • • • • • | Upload New Resume *<br>Choose File No file chosen                   |                                  |
| ŧΞ   | Tasks                                                    | (i) Please upload all applice         | This is my primary resume <b>Q</b>                                  | or converting word files to PDF. |
| •°a° | Activity Stream                                          | Resumes                               | Email me a free resume evaluation from an expert at<br>TopResume® @ | 1                                |
| 2    | Research Tools >                                         | + Add New Resume                      |                                                                     |                                  |
| Ē    | Job Listings                                             | CoverLetters                          | Cancel Save                                                         |                                  |
| 89   | Appointments                                             | + Add New Cover Letter                |                                                                     | no cover letters in the system.  |
| ۲    | Events                                                   |                                       |                                                                     |                                  |
| 0    | Experiential Learning                                    |                                       |                                                                     |                                  |

## <u>Homepage</u>

After setting up your profile, this is what you will see on your homepage for all future logins:

- **Upcoming** This tile will list any upcoming appointments or events that you have registered for within the platform.
- **Recommend Job Listing** This tile will recommend jobs specific to the program you are enrolled in and unique career interests. Keep the "<u>Preferences</u>" section of your profile up to date, to ensure you see the latest recommendations.
- **Recommended Events** This is where you can see upcoming career workshops open for registration, as well as upcoming events that pertain to both and/or specific programs.
- **Announcements** These announcements come directly from the Career Center team. Check this tile often as it will frequently be updated with new information.
- **Outcome Submission** Quick access to submit new internship and post-grad outcome data. (Please note that we will only need outcomes that you achieve during your time in the program)

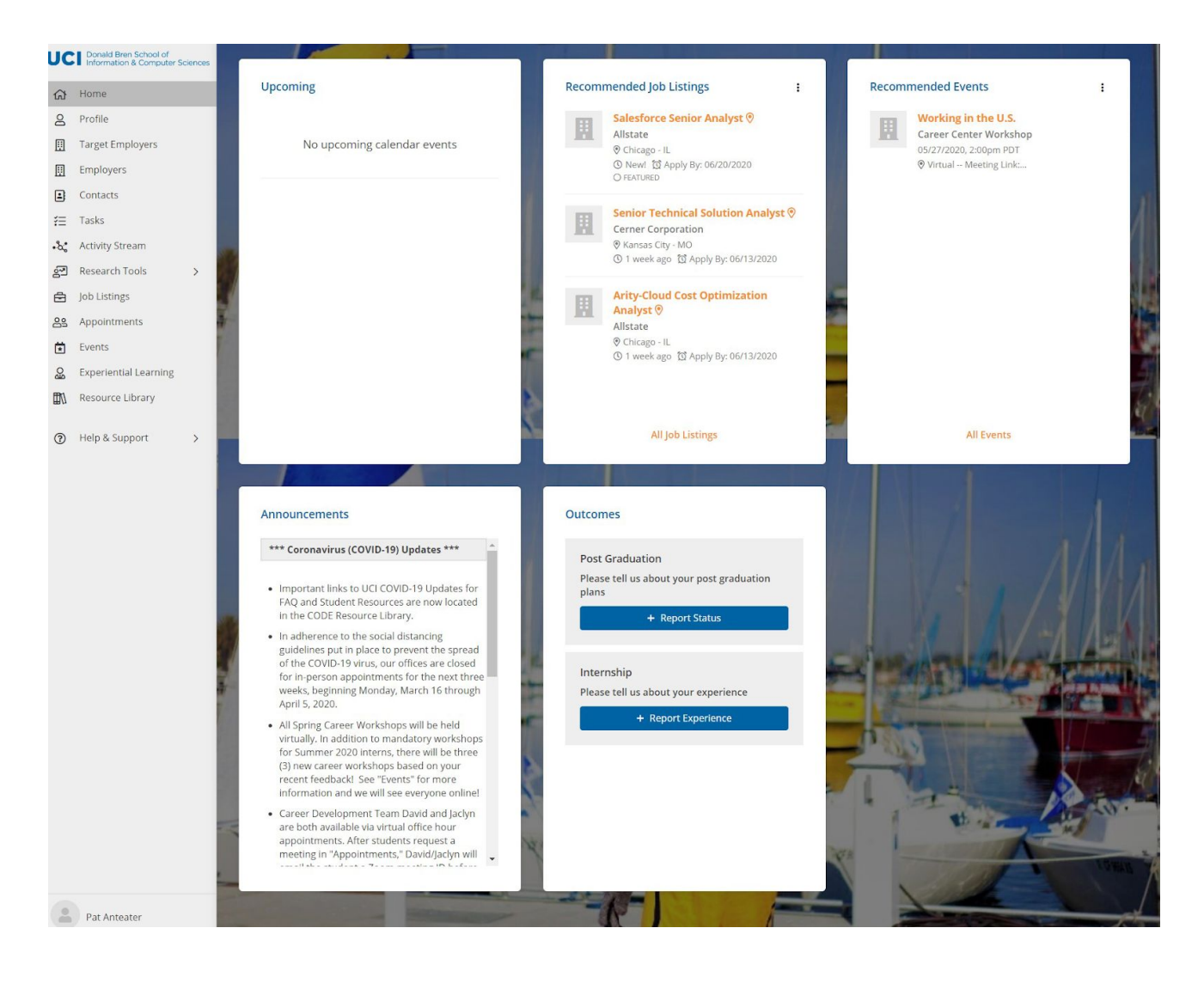

#### **Resource Library**

This powerful tool will allow you to access helpful career resources such as recorded webinars, interview best practices, job search tips and much more! It is a one-stop-shop for all the resources you need to be successful as you navigate your career. Refresh the "Resource Library" frequently so that you can see updated tools and tips.

#### 1) Navigate to the Resource Library from the left side nav sidebar

• From here you can click on a folder to further see the content within the folder.

| UC  | Donald Bren School of<br>Information & Computer S | iciences | Resource Library                                   |                         |
|-----|---------------------------------------------------|----------|----------------------------------------------------|-------------------------|
| ଜ   | Home                                              |          | Home                                               |                         |
| 8   | Profile                                           |          | Name                                               | Date Added              |
|     | Target Employers                                  |          | *** COVID-19 Resources ***                         | 03/17/2020, 2:23pm PDT  |
|     | Employers                                         |          |                                                    |                         |
| 1   | Contacts                                          |          | Alumni Employment Data                             | 05/14/2019, 1:31pm PDT  |
| ŧ≡  | Tasks                                             |          | CODE Tip Sheets                                    | 09/09/2019, 11:26am PDT |
| •م• | Activity Stream                                   |          | Career Fair                                        | 05/14/2019, 1:50pm PDT  |
| 2   | Research Tools                                    | >        |                                                    |                         |
| Ē   | Job Listings                                      |          | Career Planning: Self Discovery + Career Readiness | 05/15/2019, 1:01pm PDT  |
| 89  | Appointments<br>Events                            |          | Company Lists & Company Research Tools             | 05/15/2019, 1:02pm PDT  |
| Bo  | Experiential Learning                             |          | International Students                             | 05/15/2019, 1:07pm PDT  |
|     | Resource Library                                  |          | Internship Search                                  | 05/15/2019, 1:08pm PDT  |
| ?   | Help & Support                                    | >        | Interviewing                                       | 05/15/2019, 1:10pm PDT  |
|     |                                                   |          | job Search Plan & Trackers                         | 05/15/2019, 2:25pm PDT  |
|     |                                                   |          | Linkedin                                           | 05/15/2019, 2:26pm PDT  |
|     | Pat Anteater                                      |          | Networking                                         | 05/15/2019, 2:37pm PDT  |

#### 2) Click on any of the folders to access those specific resources

• In the example below, we clicked on the "Resume & Cover Letter"folder to be able to access multiple resources and links.

| UC         | Donald Bren School of<br>Information & Computer Sc | iences | Resource Library                                                           |                         |
|------------|----------------------------------------------------|--------|----------------------------------------------------------------------------|-------------------------|
| ଙ୍କ        | Home                                               |        | Home Resume & Cover Letter                                                 |                         |
| 8          | Profile                                            |        | Name                                                                       | Date Added              |
|            | Target Employers                                   |        | Resume Samples                                                             | 02/24/2020. 1:25pm PST  |
|            | Employers                                          |        |                                                                            |                         |
|            | Contacts                                           |        | @ Resume Optimization Tool - Carmen (Al Career Mentor)                     | 09/17/2019, 9:46am PDT  |
| ₹≡         | Tasks                                              |        | @ Resume Optimization Tool - VMock (UCI DCP)                               | 09/17/2019, 9:47am PDT  |
| .م.        | Activity Stream                                    |        |                                                                            |                         |
| 2          | Research Tools                                     | >      | Examples of Protessional Summary                                           | 09/16/2019, 11:56am PD1 |
| ₿          | Job Listings                                       |        | Keywords for Tech Resume (Action Words, Traits, Skills, Terms & Processes) | 09/16/2019, 12:31pm PDT |
| 89         | Appointments                                       |        | Template - Cover Letter.docx                                               | 05/15/2019, 2:40pm PDT  |
|            | Events                                             |        | Template - Technical Resume 1 dor                                          | 05/15/2019 2:40pm PDT   |
| aio<br>aio | Experiential Learning                              |        | Templace - rechined resulte 1.000                                          | 0.010/2010, 2.000111 01 |
| ₫//        | Resource Library                                   |        | Template - Technical Resume 2.doc                                          | 05/15/2019, 2:40pm PDT  |
| 1          | Help & Support                                     | >      |                                                                            |                         |
|            |                                                    |        |                                                                            |                         |